# ATTIVARE ACCOUNT

nome.cognome@icperugia14.edu.it

#### N.B. E' PREFERIBILE USARE UN PC

1- Questo è il facsimile del documento che ti ha fornito l'amministratore della Google Work Space for Education, dove è presente sia il nome utente che la password che ti sono stati assegnati

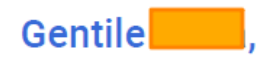

Hai un nuovo account Google con l'organizzazione icperugia14.edu.it.

Accedi per usufruire dei servizi Google messi a disposizione dalla tua organizzazione. Se la tua organizzazione ha acquistato Google Workspace, i servizi potrebbero comprendere versioni di livello aziendale di Google Drive, Gmail e altri servizi Google che puoi utilizzare per collaborare con il tuo team.

Il tuo nome utente @icperugia14.edu.it Password Link di accesso Accedi al link sottostante: https://workspace.google.com/dashboard

Cordiali saluti,

II team di Google Cloud

#### 2- Apri una pagina Google seguendo i passaggi 1 e 2

3- Accedi

| @ 🖻 ☆ 🛸 🗊                        | • |   | ;- | 1 |
|----------------------------------|---|---|----|---|
| Bernadette                       |   | ☆ |    |   |
| R                                | 1 |   |    |   |
|                                  |   |   |    |   |
|                                  |   |   |    |   |
| (PT) (E) (Q)                     | - |   |    |   |
| La sincronizzazione è attiva     |   |   |    |   |
| G Gestisci il tuo Account Google |   |   |    |   |
| Altri profili                    | ۵ |   |    |   |
| B                                |   |   |    |   |
| Ospite                           |   |   |    |   |
| + Aggiungi                       | 2 |   |    |   |
|                                  |   |   |    |   |
|                                  |   |   |    |   |
|                                  |   |   |    |   |

# Configura il tuo nuovo profilo di Chrome

accedere ai tuoi contenuti Chrome su tutti i tuoi dispositivi, accedi e attiva la sincronizzazione.

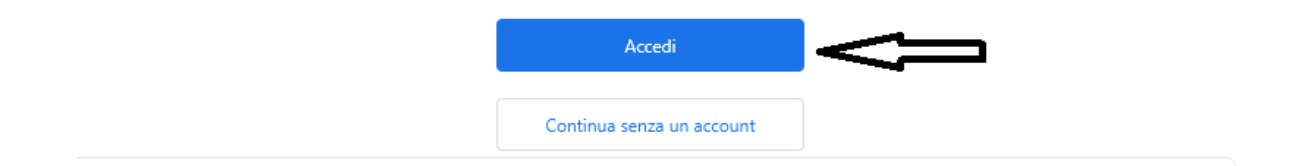

# 4- Inserisci il NOME UTENTE e AVANTI che ti sono stati assegnati

| Google                                                                                                    |  |
|----------------------------------------------------------------------------------------------------|--|
| Accesso a Chrome                                                                                               |  |
| Utilizza il tuo Account Google                                                                                 |  |
| Indirizzo email o numero di telefono                                                                           |  |
| @icperugia14.edu.it                                                                                            |  |
| Non ricordi l'indirizzo email?                                                                                 |  |
| Non si tratta del tuo computer? Utilizza la modalità ospite<br>per accedere privatamente. <b>Scopri di più</b> |  |
| Crea un account Avanti                                                                                         |  |

### **5- Inserisci la PASSWORD e AVANTI**

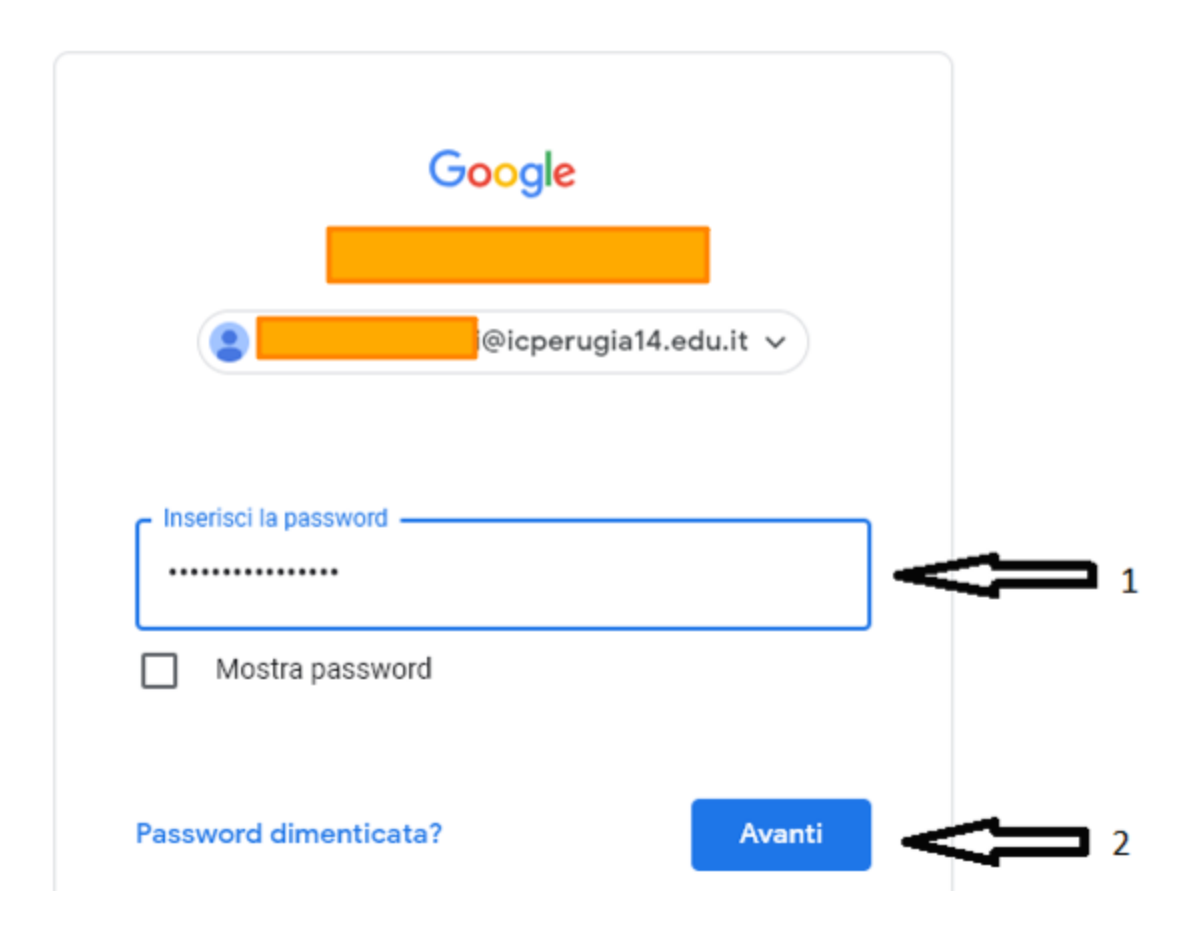

6- Seguire i passaggi di Google fino a questa schermata. CREA UNA NUOVA PASSWORD

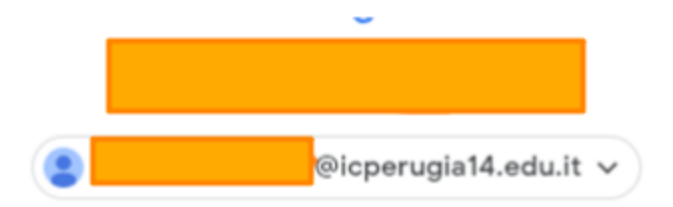

## Crea una password efficace

Crea una nuova password efficace che non utilizzi per altri siti web

| Crea password      |        |
|--------------------|--------|
|                    |        |
|                    |        |
|                    |        |
|                    |        |
|                    |        |
| Conferma           |        |
|                    |        |
| Almeno 8 caratteri |        |
| Mostra password    |        |
| Mostia password    |        |
|                    |        |
|                    |        |
|                    | A      |
|                    | Avanti |

## 7- State accedendo al nostro nuovo account Google

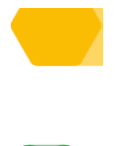

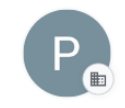

# Ti diamo il benvenuto nel tuo nuovo profilo

Questo account è gestito da icperugia14.edu.it

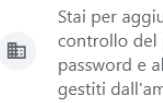

Stai per aggiungere un profilo gestito a questo browser. L'amministratore ha il controllo del profilo e può accedere ai relativi dati. I preferiti, la cronologia, le password e altre impostazioni possono essere sincronizzati con il tuo account e gestiti dall'amministratore.

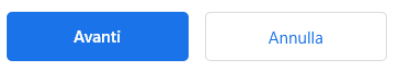

8- PER PASSARE da un CROME ALL'ALTRO cliccare sulla lettera in alto a destra e si aprirà la tendina con tutti i crome

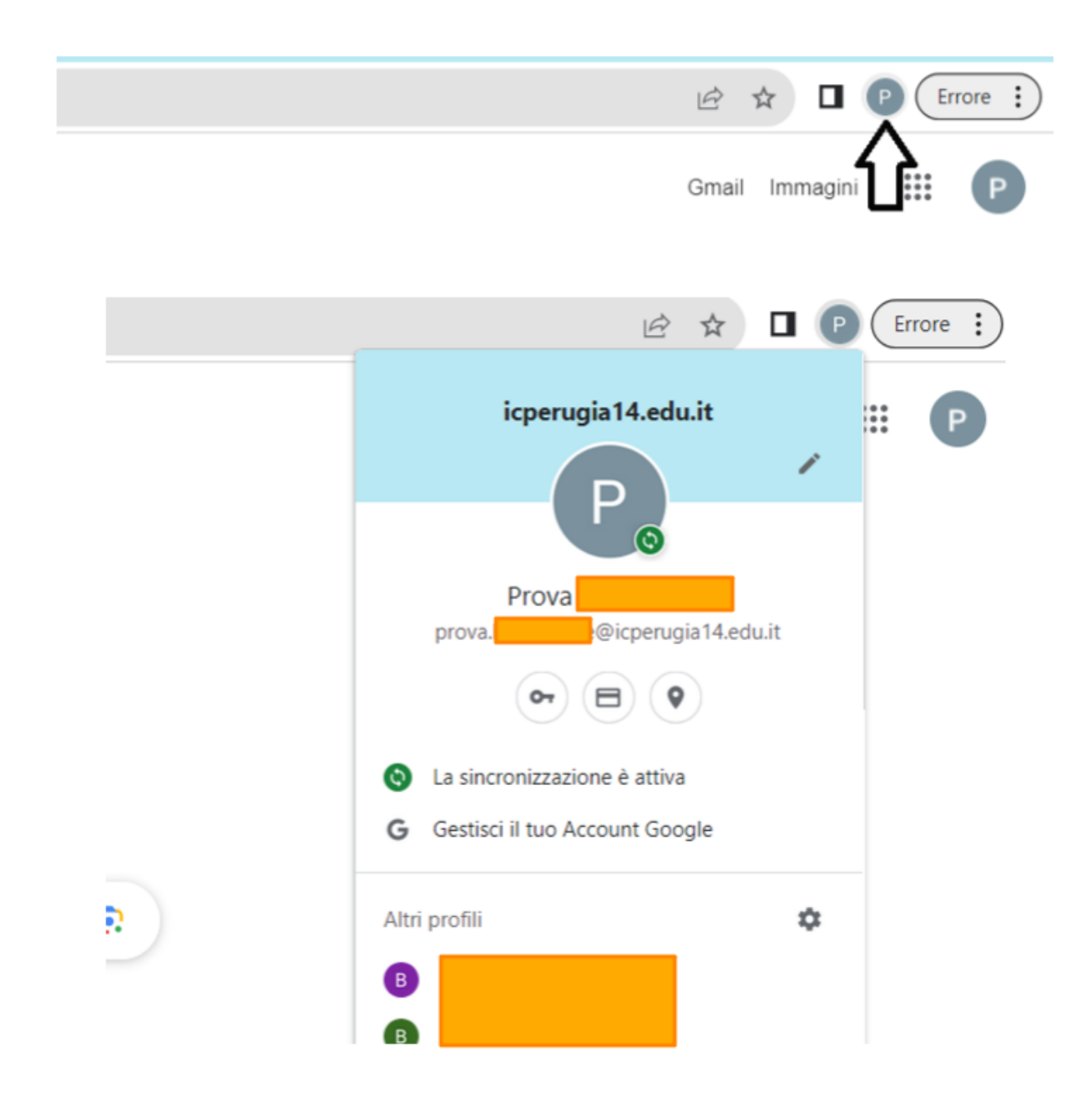

9- quando si controlla la posta, anche da telefono accertarsi di essere dentro il crome corretto ———@icperugia14.it